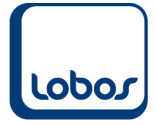

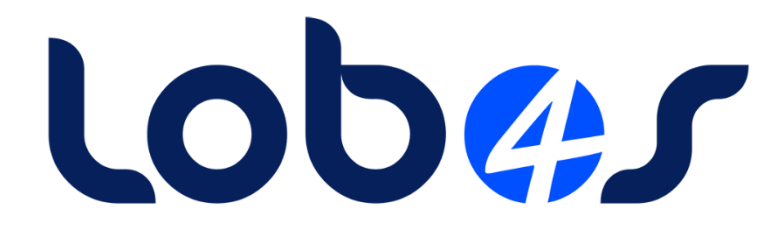

# Schulungsunterlagen Monatsabschluss

| Dateiname:    | Monatsabschluss.docx |
|---------------|----------------------|
| Erstelldatum: | 02.05.2022           |
| Druckdatum:   | 05.05.2022 16:53:15  |

# Inhaltsverzeichnis

| 1. MONATSABSCHLUSS                        | 3  |
|-------------------------------------------|----|
| 1.1 Debitorenbuchhaltung                  | 3  |
| 1.1.1 Debitoren-Saldoliste vs. OP-Liste   | 3  |
| 1.2 Kreditorenbuchhaltung                 | 4  |
| 1.2.1 Kreditoren-Saldoliste vs. OP-Liste  | 4  |
| 1.3 Hauptbuchhaltung                      | 5  |
| 1.3.1 Bericht Kontrolle Finanzbuchhaltung | 5  |
| 1.3.2 Kontoauszug des Kontrollkontos      | 7  |
|                                           |    |
| 1.4 Betriebsbuchhaltung                   | 9  |
| 1.4.1 Bericht Hauptbuchabstimmung         | 9  |
| 1.4.2 Kontoauszug des Kontrolikontos      |    |
| 1.5 Leistungsfakturierung                 |    |
| 1.5.1 Bericht <i>Depotliste</i>           |    |
| 1.6 Anlagebuchhaltung                     | 14 |
| 1.6.1 Bericht Anlagespiegel               | 14 |
| 1.7 Weitere Abschlussarbeiten             |    |
| 1.7.1 Buchungsverarbeitung                | 15 |
| 1.7.2 Verarbeiten der Buchungen           |    |
| 1.7.3 Buchungsperioden inaktivieren       | 16 |

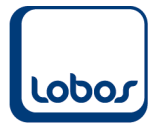

# 1. Monatsabschluss

Dieses Merkblatt dient als Hilfe für den Monatsabschluss. Mit den unten aufgeführten Punkten (Punkt 1.1 – 1.6) überprüfen Sie, ob innerhalb eines Buchhaltungsmoduls oder zwischen den Modulen Differenzen vorhanden sind. Alle Vorschläge, welche dieses Merkblatt enthält, sind ohne Gewähr und sollten als Hilfestellung betrachtet werden.

## 1.1 Debitorenbuchhaltung

Gleichen Sie im Nebenbuch die Saldo- mit der OP-Liste ab.

#### **1.1.1 Debitoren-Saldoliste vs. OP-Liste**

Die Zahlen der im Titel erwähnten Berichte sollten übereinstimmen, wenn in den Selektionsmasken beider Berichte dieselbe Buchungsperiode ausgewählt wird.

Eine Differenz zwischen den beiden Berichten kann entstehen, wenn bei einem Debitor der Abgleich der Buchungen nicht korrekt stattgefunden hat. Um herauszufinden, auf welchen Debitor die Differenz zurückzuführen ist, vergleichen Sie die Saldi pro Debitor. Löschen Sie den Abgleich bei den entsprechenden Buchungen (s. Schulungshandbuch Debitorenbuchhaltung Kap. *OP-Abgleich auflösen*) und führen Sie den OP-Abgleich über den gleichnamigen Menüpunkt erneut aus.

| Debitore    | en-Sald      | oliste per           | per 201812, Dezember 2018 |              |          |          | 1 von 1  |
|-------------|--------------|----------------------|---------------------------|--------------|----------|----------|----------|
| Debitor     |              | PLZ/Ort              | Branche                   |              | Soll     | Haben    | Saldo    |
| Abt Rosmari | ie           | 8444 Hen             | ggart                     |              | 5'600.00 | 0.00     | 5'600.00 |
| Saldototal  |              |                      |                           |              | 5'600.00 | 0.00     | 5'600.00 |
| Dahitan     | Dual         |                      |                           |              |          |          | 1 100 1  |
| Debitore    | en-Buci      | nungen (oπene        | (Per Dez                  | zember 2018) |          |          |          |
| Abt Rosma   | arie, Kirchg | jasse 4, 8444 Hengga | rt                        |              |          |          |          |
| Belegdat.   | Belegnr      | Journal              | Text                      | Soll         | Haben    | Offen    | Saldo    |
| 31.10.2018  | 105          | Debitorenrechnunger  | Rosmarie Abt, Oktober 201 | 5'600.00     | 0.00     | 5'600.00 | 5'600.00 |
| Anzahl Buo  | chungen Li   | iste: 1              |                           |              |          |          | 5'600.00 |

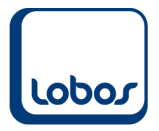

## 1.2 Kreditorenbuchhaltung

Gleichen Sie im Nebenbuch die Saldo- mit der OP-Liste ab.

#### **1.2.1 Kreditoren-Saldoliste vs. OP-Liste**

Die Zahlen der im Titel erwähnten Berichte sollten übereinstimmen, wenn in den Selektionsmasken beider Berichte dieselbe Buchungsperiode ausgewählt wird.

Eine Differenz zwischen den beiden Berichten kann entstehen, wenn bei einem Kreditor der Abgleich der Buchungen nicht korrekt stattgefunden hat. Um herauszufinden, auf welchen Kreditor die Differenz zurückzuführen ist, vergleichen Sie die Saldi pro Kreditor. Löschen Sie den Abgleich bei den entsprechenden Buchungen (s. Schulungshandbuch Kreditorenbuchhaltung Kap. *OP-Abgleich auflösen*) und führen Sie den OP-Abgleich über den gleichnamigen Menüpunkt erneut aus.

| Kreditoren-Saldoliste | per 201812, Dezember 2018 |          |      |        | 1 von 1 |
|-----------------------|---------------------------|----------|------|--------|---------|
| Kreditor              | PLZ/Ort                   | Branche  | Soll | Haben  | Saldo   |
| Test Kreditor         | 8401 Winterthur 1         | 1 Fächer | 0.00 | 150.00 | -150.00 |
| Saldototal            |                           |          | 0.00 | 150.00 | -150.00 |
|                       |                           |          |      |        |         |

| Kreditoren-Buchungen (offen) 1 von 1 |             |                |                |      |         | 1 von 1 |         |
|--------------------------------------|-------------|----------------|----------------|------|---------|---------|---------|
| Test Kredi                           | tor, Postfa | ch, 8401 Winte | rthur 1 Fächer |      |         |         |         |
| Belegdat.                            | Belegnr     | Journal        | Text           | Soll | Haben   | Offen   | Saldo   |
| 31.10.2018                           | 8608        | Kreditorenred  | hnungen        | 0.00 | 150.00  | -150.00 | -150.00 |
| Anzahl Buchungen Liste: 1 -150.00    |             |                |                |      | -150.00 |         |         |

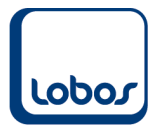

## 1.3 Hauptbuchhaltung

Als monatliche Kontrolle werden die Nebenbücher mit dem Hauptbuch abgeglichen. Überprüfen Sie auch das Kontrollkonto auf allfällige Buchungen. Ausserdem soll der Saldo der Bilanz mit jenem der Erfolgsrechnung verglichen werden.

#### 1.3.1 Bericht Kontrolle Finanzbuchhaltung

Mit diesem Bericht im Modul *Hauptbuchhaltung* vergleichen Sie die Nebenbücher Debitoren- und Kreditorenbuchhaltung mit den Salden der entsprechenden Hauptbuch-Sammelkonten (Curaviva-Kontenplan: 1050 für Debitoren / 2000 für Kreditoren) und listen die Differenz pro Buchungsperiode oder Belegdatum (Selektionsfeld *Detail*) auf.

| Selektion Finar           | nzbuch-Kontrolle                     |                                |                                        | č            |
|---------------------------|--------------------------------------|--------------------------------|----------------------------------------|--------------|
| Kriterien                 |                                      |                                |                                        |              |
| Für die gewa<br>(Debitore | ählten Jahre res<br>en und Kreditore | p. Belegdaten<br>n) mit dem Ha | werden die Hilfsb<br>uptbuch vergliche | ücher<br>:n. |
|                           | von:                                 | bis:                           |                                        |              |
| Jahr:                     | 2019                                 | 2019                           |                                        |              |
| Detail:                   | Periode                              | ⊖ Belegdatur                   | n                                      |              |
| Sammelkor                 | nti                                  |                                |                                        |              |
| Debitoren                 | Kred                                 | litoren                        |                                        |              |
| 1050                      | 2000                                 | )                              |                                        |              |
|                           |                                      |                                |                                        |              |
|                           |                                      |                                |                                        |              |
|                           |                                      |                                |                                        |              |
|                           |                                      |                                |                                        |              |
|                           |                                      |                                |                                        |              |
|                           |                                      |                                |                                        |              |
| Ausführen                 |                                      |                                |                                        |              |
| ОК                        | Abbrechen                            | Ansicht                        | Deckblatt                              | Merken       |

| Fina                                                    | anzbuch-Ko            | ontrolle |             |             |            |            |              |            |         |
|---------------------------------------------------------|-----------------------|----------|-------------|-------------|------------|------------|--------------|------------|---------|
| Filter 2 3 4 5 6 7 8 9 10 11 12 13 14 15 16 17 18 19 20 |                       |          |             |             |            |            |              |            |         |
| .1                                                      |                       |          |             |             |            |            |              |            |         |
| 1                                                       | Kontrolle Hilfsbücher |          |             |             |            |            |              |            | 1 von 1 |
| 2                                                       | Jahr                  | Periode  | Debitoren - | Sammelkonto | -Differenz | Kreditoren | -Sammelkonto | -Differenz |         |
|                                                         | 2019                  | 201901   | 10'008.30   | 10'008.30   |            | -12'000.00 | 0.00         | -12'000.00 |         |
| 3                                                       | 2019                  | 201902   | 0.00        | 0.00        |            | 0.00       | 0.00         |            |         |
| _                                                       | 2019                  | 201903   | 0.00        | 0.00        |            | 0.00       | 0.00         |            |         |
| 4                                                       | 2019                  | 201904   | 0.00        | 0.00        |            | 0.00       | 0.00         |            |         |
|                                                         | 2019                  | 201905   | 0.00        | 0.00        |            | 0.00       | 0.00         |            |         |
| 5                                                       | 2019                  | 201906   | 0.00        | 0.00        |            | 0.00       | 0.00         |            |         |
| -                                                       | 2019                  | 201907   | 0.00        | 0.00        |            | 0.00       | 0.00         |            |         |
| 6                                                       | 2019                  | 201908   | 0.00        | 0.00        |            | 0.00       | 0.00         |            |         |
|                                                         | 2019                  | 201909   | 0.00        | 0.00        |            | 0.00       | 0.00         |            |         |
| 7                                                       | 2019                  | 201910   | 0.00        | 0.00        |            | 0.00       | 0.00         |            |         |
|                                                         | 2019                  | 201911   | 0.00        | 0.00        |            | 0.00       | 0.00         |            |         |
| 8                                                       | 2019                  | 201912   | 0.00        | 0.00        |            | 0.00       | 0.00         |            |         |
|                                                         | Total                 |          | 10'008.30   | 10'008.30   | 0.00       | -12'000.00 | 0.00         | -12'000.00 |         |
| 9 3                                                     |                       |          |             |             |            |            |              |            |         |

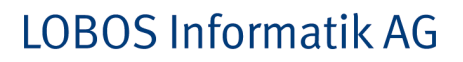

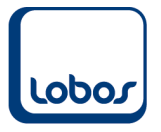

Zu Differenzen kann es beispielsweise in folgenden Fällen kommen:

- Buchungen aus den Nebenbüchern stehen noch in der Buchungsübernahme und wurden noch nicht in die Hauptbuchhaltung übernommen.

Kontrollieren Sie die Buchungen in der Buchungsübernahme und übernehmen Sie diese in die aufgeführten Module.

- Es wurde direkt in der Hauptbuchhaltung auf die Sammelkonten Debitoren bzw. Kreditoren gebucht, anstatt über die Nebenbücher.

Solche Buchungen lassen sich finden, indem Sie die Differenz auf die Buchungsperiode eingrenzen. Beachten Sie dabei, dass die Differenz in jener Periode, in welcher sie entstanden ist, zum ersten Mal und danach in allen folgenden Perioden angezeigt wird. Erstellen Sie danach den Bericht mit der Selektion *Belegdatum* für die entsprechende Periode erneut. Somit ist nun das Belegdatum der Buchung bekannt, welche für die Differenz verantwortlich ist. Mit dem Kontoauszug im Hauptbuch sollte es nun möglich sein, die Buchung zu eruieren und korrigieren. Die Korrektur besteht darin, dass die Buchung im Hauptbuch gelöscht bzw. storniert, im Nebenbuch erfasst und anschliessend in die Hauptbuchhaltung übernommen wird.

Falls Sie den Abgleich manuell vornehmen wollen und dafür die Salden der Sammelkonten auf der Bilanz mit den Saldolisten der Nebenbücher (Debitoren / Kreditoren) bzw. mit den OP-Listen vergleichen, können bzgl. Kreditoren-Buchungen Differenzen festgestellt werden, falls die Belegart *Rechnung in Zirkulation* verwendet wird (s. Schulungshandbuch Kreditorenbuchhaltung Kap. *Rechnungen/Gutschriften buchen*). Da die Rechnungen in Zirkulation nicht übernommen werden können, bedarf es keiner weiteren Nachforschungen, sofern die Differenz dem Saldo aller gebuchten Rechnungen in Zirkulation entspricht. Diesen Saldo können Sie dem Journal in der Buchungsübernahme entnehmen.

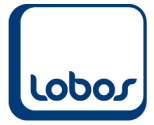

### 1.3.2 Kontoauszug des Kontrollkontos

Das Kontrollkonto ist in den Firmenkonstanten Hauptbuchhaltung hinterlegt (Reg. *Mandant*  $\rightarrow$  Buchhaltung  $\rightarrow$  Hauptbuch).

| Konstanten Hauptbuch  |                   |                      |                                   |                                                 |
|-----------------------|-------------------|----------------------|-----------------------------------|-------------------------------------------------|
| Kontrollkonto:        | 1990              | Ko                   | nsolidierung (Ausgleichskonto:)   | 8800 DSN:                                       |
| Laufendes Jahr:       | 2019              |                      | Konsolidierung Journalart:        |                                                 |
| Laufnr:               |                   |                      |                                   |                                                 |
| Fremdwrg:             |                   |                      | Automatische Beleg-Nr:            | Storno: gleiche Beleg-Nr. wie Original-Buchung: |
|                       | Vorgaben          |                      | Laufende Beleg-Nr:                | 10227                                           |
| Währung:              |                   |                      | Budget-Rundung:                   | auf 1 Franken, in letzter Periode ausgleichen   |
|                       | Standard:         |                      | Light:                            |                                                 |
| Journalart:           | Hauptbuch         |                      |                                   |                                                 |
| Buchungsperiode:      |                   |                      |                                   |                                                 |
| Vorgang:              | Allgemeine Buc    | hungen               |                                   |                                                 |
| Bei Lohn-Import Fibu- | -Kto/Kostenstelle |                      | Buchungsperiode anhand            |                                                 |
| Importreferenz:       |                   |                      | Belegdatum setzen:                |                                                 |
| Essentials            |                   | Bu                   | chungsart und Soll/Haben nach     |                                                 |
| Fremabeleghr.:        |                   | Abschli              | uss der Buchung zurucksetzen:     |                                                 |
| www.st.runden.        | Auf 5 Rappe       | n Vorgabe 'At        | ogrenzen' auf Verbuchungsläufe:   |                                                 |
|                       | Aur 2 Steller     | Sortierung B         | uchungen auf Buchungsmaske:       | Belegdatum                                      |
| INRL als Standard:    |                   | Register 'Letzte     | Buchung' auf Buchungsmaske:       | ONein                                           |
|                       |                   | Ŭ                    | Ŭ Ŭ                               | Nur letzte Buchung                              |
|                       |                   |                      |                                   | ◯ Alle Buchungen seit Öffnen der Maske          |
|                       |                   | Konto Soll/Haben ger | m. letzter Buchung vorschlagen:   | :                                               |
|                       |                   | Anzahl Monate        | e bis zur Perioden-Inaktivierung: | 11                                              |
|                       |                   | Buchungsübernahme:   | Bücher automatisch anwählen:      | : ● Nein O Ja, änderbar O Ja, gesperrt          |

Mit dem Bericht *Kontoauszug* des Moduls *Hauptbuchhaltung* kann überprüft werden, ob dieses Konto Buchungen bzw. einen Saldo aufweist.

Falls das Kontrollkonto einen Saldo aufweist, können den Belegdetails der Buchung(en) weitere Informationen entnommen werden (s. Schulungshandbuch Hauptbuch Kap. *Belegdetails*). Anhand der Journalart kann beispielsweise auf den Ursprung der Buchung geschlossen werden. Wichtig ist, dass die Korrektur am Entstehungsort vorgenommen wird (z.B. Richtigstellung der Kontierung einer Leistung in der Leistungsfakturierung), damit die Buchungen künftig direkt aufs korrekte Konto laufen. Um die bereits falsch gelaufene Buchung zu korrigieren, muss sie vom Kontrollkonto auf das korrekte Konto umgebucht werden.

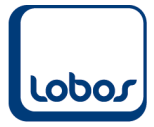

## 1.3.3 Saldo Bilanz / Erfolgsrechnung

Vergleichen Sie den Saldo der Bilanz mit jenem der Erfolgsrechnung. Bereiten Sie dazu den Bericht *Saldoliste* oder *Saldoliste (variabel)* des Moduls *Hauptbuchhaltung* auf.

| Idoliste |                     |                                       |                 |              |              |        |         |  |
|----------|---------------------|---------------------------------------|-----------------|--------------|--------------|--------|---------|--|
| <u>1</u> | .‡                  | il                                    | 10 11 12        | 13 14        | 15 16 17     |        | .9      |  |
|          | Bilanz              |                                       | Januar - Dezem  | ber 2018     |              |        | 2 von 2 |  |
|          |                     |                                       |                 |              |              |        |         |  |
|          | Kontonr             | Bezeichnung                           | Soll            | Haben        | Saldo        | Budget | Abw. %  |  |
|          | Passiven            |                                       |                 |              |              |        |         |  |
|          | Fremdkapit          | al                                    |                 |              |              |        |         |  |
|          | Kurzfristiges       | Fremdkapital                          |                 |              |              |        |         |  |
|          | 2000                | Kreditoren                            | 5'992.55        | 5'992.55     | 0.00         | 0.00   | 100%    |  |
|          | 2006                | Kreditor AHV/ALV                      | 0.00            | 0.00         | -99'826.65   | 0.00   | 100%    |  |
|          | 2007                | Kreditor BVG                          | 0.00            | 0.00         | -161'062.60  | 0.00   | 100%    |  |
|          | 2008                | Kreditor UVG                          | 0.00            | 0.00         | -62'919.45   | 0.00   | 100%    |  |
|          | 2009                | Kreditor KKTG                         | 0.00            | 0.00         | -33'999.80   | 0.00   | 100%    |  |
|          | 2010                | Quellensteuern                        | 0.00            | 0.00         | -7'823.20    | 0.00   | 100%    |  |
|          | 2015                | MWSt. geschuldete Steuer              | 0.00            | 30.70        | -145.10      | 0.00   | 100%    |  |
|          | 2020                | Vorauszahlungen Bewohner              | 0.00            | 54'000.00    | -54'000.00   | 0.00   | 100%    |  |
|          | 2025                | Taschengeld Bewohner                  | 0.00            | 50.00        | -50.00       | 0.00   | 100%    |  |
|          | 209501              | Altbau                                | 0.00            | 0.00         | -810.00      | 0.00   | 100%    |  |
|          | 209502              | Martha Bock Stiftung                  | 0.00            | 0.00         | -629.55      | 0.00   | 100%    |  |
|          | 209503              | Stiftung Spark. Limmattal (Gart.möb.) | 0.00            | 0.00         | -1'440.50    | 0.00   | 100%    |  |
|          | Summe Kurz          | zfristiges Fremdkapital               | 5'992.55        | 60'073.25    | -422'706.85  | 0.00   | 100%    |  |
|          | Summe Fre           | emdkapital                            | <b>5'992.55</b> | 60'073.25    | -422'706.85  | 0.00   | 100%    |  |
|          | Summe F             | Passiven                              | 5'992.55        | 60'073.25    | -422'706.85  | 0.00   | 100%    |  |
|          | <mark>Gesamt</mark> |                                       | 1'881'351.65    | 1'003'745.35 | 4'056'197.56 | 0.00   | 100%    |  |

Beachten Sie, dass solange der Erfolg des Vorjahres noch nicht verbucht wurde, eine Differenz zwischen dem Saldo der Bilanz und der Erfolgsrechnung besteht. Die Differenz muss dem Erfolg des Vorjahres entsprechen.

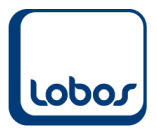

## 1.4 Betriebsbuchhaltung

Gleichen Sie das Hauptbuch mit dem Betriebsbuch ab und überprüfen Sie das Kontrollkonto der Betriebsbuchhaltung.

### 1.4.1 Bericht Hauptbuchabstimmung

Der Bericht *Hauptbuchabstimmung* vergleicht die Salden der Hauptbuchkonten mit jenen des Betriebsbuches und listet allfällige Differenzen auf.

Damit auch Buchungen im Betriebsbuch berücksichtigt werden, welche erst in der Buchungsübernahme stehen und noch nicht übernommen wurden, wird im Feld *Format* der Selektionsmaske die Auswahl *Definitive und Provisorische A4Hoch* empfohlen.

Um die Differenzen zeitlich einzugrenzen, kann im Selektionsfeld *Periode* Monat für Monat ausgewählt werden. Eine Differenz, die in einer Periode auftritt, wird auch in den Folgeperioden angezeigt.

| Selektion Abstimmun | 9                                   |  |  |  |  |
|---------------------|-------------------------------------|--|--|--|--|
| Kriterien           |                                     |  |  |  |  |
| Jahr:               | 2018                                |  |  |  |  |
| Periode:            | 201807, Juli 2018                   |  |  |  |  |
| Format:             | Definitive und Provisorische A4Hoch |  |  |  |  |
|                     | nur Definitive Buchungen A4Hoch     |  |  |  |  |
|                     | nur Definitive Buchungen A4Quer     |  |  |  |  |
| Ausführen           | Definitive und Provisorische A4Hoch |  |  |  |  |
| ОК                  | Abbrechen Ansicht Deckblatt Merken  |  |  |  |  |

Wird der Bericht mit dem Symbol *Aufbereiten* in der Symbolleiste ausgeführt, werden in der hintersten Spalte bei den entsprechenden Konten allfällige Differenzen ausgewiesen:

| stimmung Be                                 | triebsbuch - Hauptbuch                      |            |             |           |             |           |
|---------------------------------------------|---------------------------------------------|------------|-------------|-----------|-------------|-----------|
|                                             |                                             |            |             |           |             |           |
| Abstimmung Betriebsbuch - Hauptbuch 1 von 1 |                                             |            |             |           |             |           |
|                                             |                                             | Betriebsbu | chhaltung   | Hauptbuc  | hhaltung    |           |
| Konto                                       | Bezeichnung                                 | Uebergabe  | Saldo       | Uebergabe | Saldo       | Differenz |
| 3100                                        | Löhne Pflege leitendes Personal             | 0.00       | 0.00        | 0.00      | 0.00        |           |
| 3400                                        | Löhne Küche                                 | 0.00       | 0.00        | 0.00      | 0.00        |           |
| 3700                                        | AHV, ALV                                    | 0.00       | 0.00        | 0.00      | 0.00        |           |
| 4000                                        | Medikamente nach SL-Liste                   | 0.00       | 49.45       | 0.00      | 49.45       |           |
| 4100                                        | Lebensmittel                                | 0.00       | 602.00      | 0.00      | 602.00      |           |
| 4201                                        | Berufskleider                               | 0.00       | 58.03       | 0.00      | 58.03       |           |
| 4210                                        | Haus- & Küchenutensilien                    | 0.00       | 116.05      | 0.00      | 116.05      |           |
| 4310                                        | Unterhalt & Reparaturen Betriebseinrichtung | 0.00       | 550.00      | 0.00      | 550.00      |           |
| 4450                                        | Kapitalzinsen & Bankspesen                  | 0.00       | 0.85        | 0.00      | 0.85        |           |
| 6000                                        | Pensionstaxen stationäre Alterspflege       | 0.00       | -282'078.00 | 0.00      | -282'078.00 |           |
| 6060                                        | Pflegetaxen gemäss KVG                      | 0.00       | -117'773.20 | 0.00      | -117'773.20 |           |
| 6070                                        | Pflegetaxen nicht pflichtig                 | 0.00       | 63'705.00   | 0.00      | 63'705.00   |           |
| 6100                                        | Taxen Kantone und Gemeinden                 | 0.00       | -21'810.05  | 0.00      | -21'810.05  |           |
| 6120                                        | Taxen Versorger                             | 0.00       | 0.00        | 0.00      | -3'255.00   | 3'255.00  |
| 6200                                        | Medikamente nach SL                         | 0.00       | -1.15       | 0.00      | -1.15       |           |
| 6240                                        | Pflegematerial nach MiGeL                   | 0.00       | -7.30       | 0.00      | -7.30       |           |
| 6500                                        | Leistungen der Küche                        | 0.00       | -3'910.00   | 0.00      | -3'910.00   |           |
| 6510                                        | Telefon Dorti Dadio und Eeroeahan           | 0.00       | 500.00      | 0.00      | 500.00      |           |

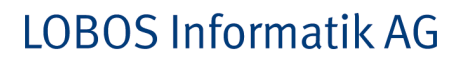

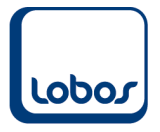

Zu Differenzen kann es beispielsweise in folgenden Fällen kommen:

- Es stehen noch Buchungen in der Buchungsübernahme, welche noch nicht in die Betriebsbuchhaltung übernommen wurden.

Mit dem Format *Definitive und Provisorische A4Hoch* des Berichtes Hauptbuchabstimmung werden auch die provisorischen Buchungen in der Buchungsübernahme berücksichtigt.

- Buchungen wurden nur im Hauptbuch aber nicht im Betriebsbuch gebucht.

Zu solchen Differenzen kann es kommen, wenn beispielsweise im Leistungs- oder Mitarbeiterstamm die Angabe der Kostenstelle fehlt. In diesem Fall wird die Buchung im Hauptbuch korrekt verbucht, nicht aber ins Betriebsbuch übergeben. Um die Fehlerquelle zu finden, grenzen Sie den Monat ein und vergleichen Sie anschliessend den Kontoauszug aus der Haupt- mit jenem aus der Betriebsbuchhaltung. Haben Sie die fehlerhafte Buchung gefunden, kann im Belegdetail der Buchung (s. Schulungshandbuch *Hauptbuchhaltung*, Kap. *Belegdetails*) die Kontierung angeschaut werden. Um zukünftige Fehler zu vermeiden, muss unbedingt die Ursache behoben werden (z.B. Einfügen der Kostenstelle in der Leistung). In einem weiteren Schritt muss nun die fehlende Buchung im Betriebsbuch manuell nachgebucht werden (s. Schulungshandbuch *Betriebsbuchhaltung*, Kap. *Buchen*).

- Buchungen werden auf das Kontrollkonto der Betriebsbuchhaltung gebucht.

Auf das Kontrollkonto wird gebucht, wenn eine Konto-Kostenstellenverbindung verwendet wird, welche als Bebu-Konto nicht existiert.

Möglicherweise ist der Saldo des Berichtes *Hauptbuchabstimmung* in diesem Fall = 0, weil der Betrag auf dem korrekten Konto fehlt, jedoch auf dem Kontrollkonto gebucht wurde. Wie in diesem Fall vorzugehen ist, entnehmen Sie bitte dem Kap. 1.4.2.

Bitte beachten Sie, dass dieser Bericht auch Differenzen ausweisen darf, beispielsweise wenn im Hauptbuch anders abgeschrieben wird als im Betriebsbuch oder mit kalkulatorischen Zinsen (nur Betriebsbuchhaltung) gearbeitet wird. Lobor

#### 1.4.2 Kontoauszug des Kontrollkontos

Das Kontrollkonto hinterlegt ist in den Firmenkonstanten Betriebsbuchhaltung hinterlegt (Reg. *Mandant*  $\rightarrow$  Buchhaltung  $\rightarrow$  Betriebsbuchhaltung).

| Konstanten Betriebsbuch |                                               |  |  |  |  |
|-------------------------|-----------------------------------------------|--|--|--|--|
| Kontrollkonto:          | 001-8900                                      |  |  |  |  |
| Journal:                | Betriebsbuchhaltung                           |  |  |  |  |
| Periode:                |                                               |  |  |  |  |
| Laufendes Jahr:         | 2018                                          |  |  |  |  |
| KST zwingend:           |                                               |  |  |  |  |
| BAB gesp                |                                               |  |  |  |  |
| Plan-Rundung:           | auf 1 Franken, in letzter Periode ausgleichen |  |  |  |  |

Auf dieses Konto wird gebucht, wenn beispielsweise bei der Kontierung einer Leistung eine Konto-Kostenstellenverbindung verwendet wird, welche als Bebu-Konto nicht existiert.

Mit dem Kontoauszug, welchen Sie in den Berichten der Betriebsbuchhaltung finden, kann überprüft werden, ob dieses Konto Buchungen enthält und ob der Kontosaldo <> 0 ist.

Falls das Kontrollkonto einen Saldo aufweist, geben die Belegdetails der Buchungen (s. Schulungshandbuch *Betriebsbuchhaltung* Kap. *Belegdetails*) dieses Kontos Aufschluss über die Herkunft der Buchungen.

Um zukünftige Fehler zu vermeiden, ist es wichtig, dass die Ursache behoben wird. So muss im Beispiel oben je nachdem die Kontierung auf der Leistung geändert oder das Bebu-Konto erfasst werden.

Anschliessend muss die Buchung vom Kontrollkonto weg und aufs richtige Bebu-Konto gebucht werden (s. Schulungshandbuch *Betriebsbuchhaltung*, Kap. *Buchen*).

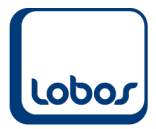

## 1.5 Leistungsfakturierung

Falls die Bewohner in Ihrem Betrieb Vorauszahlungen leisten, sollte das Konto regelmässig abgestimmt werden, auf welches diese Zahlungen gebucht werden.

### **1.5.1 Bericht** *Depotliste*

Führen Sie dazu den Bericht *Depotliste* im Modul *Leistungsfakturierung* aus und aktivieren Sie in der Selektionsmaske des Berichtes die Selektion *Saldoliste*:

| Selektion Depotlis               | ite              |                                    |
|----------------------------------|------------------|------------------------------------|
| Kriterien                        |                  |                                    |
| Such                             | begriff          | Selektion:  Saldoliste nach Status |
| bis:                             |                  |                                    |
| <u>A</u> bteilung:<br>AbtGruppe: |                  |                                    |
| <u>B</u> ewohnerart:             | Langzeitbewohner | 0.11                               |
| Diens                            | stleistung       | Saldo per: 31.12.2018              |
| von:                             |                  |                                    |
| bis:                             |                  |                                    |
|                                  |                  |                                    |
| Ausführen                        |                  |                                    |
| <u>о</u> к                       | Abbrechen        |                                    |

Vergleichen Sie das Listentotal auf der letzten Seite des Berichtes mit dem Saldo des Hauptbuchkontos Vorauszahlungen (Curaviva-Kontenplan: *2020 Vorauszahlungen Heimbewohner*).

| Depotliste |                      |           |                                     |           |           |              |                        |
|------------|----------------------|-----------|-------------------------------------|-----------|-----------|--------------|------------------------|
|            | 2                    | 5         |                                     |           | 12 13     | 14 15 16     |                        |
| ml≢n<br>In | Depotliste           |           |                                     |           |           |              | 1 von 1                |
|            | Bewohner             |           | Abteilung                           |           | Zimmer-Nr | Depot-Betrag | Einzahlung Rückzahlung |
|            | Amstein Livia        |           | Abteilung 2<br>Eintritt: 11.03.1996 | Austritt: |           | 4'500.00     | 12.04.2010             |
|            | Andersohn Charitas N | laria     | Abteilung 3<br>Eintritt: 15.09.1990 | Austritt: | 104       | 4'500.00     | 30.09.2000             |
|            | Andrianello Erna     |           | Abteilung 3<br>Eintritt: 31.08.2001 | Austritt: | 012       | 4'500.00     | 31.12.2004             |
|            | Marquard Jürg        |           | Abteilung 3<br>Eintritt: 03.06.2008 | Austritt: | 001       | 7'700.00     | 31.03.2010             |
|            | Reutemann Irvin      |           | Abteilung 2<br>Eintritt: 04.11.2011 | Austritt: | 308       | 5'000.00     | 22.12.2000             |
|            | Zingg Mya            | $\square$ | Abteilung 3<br>Eintritt: 01.03.2014 | Austritt: | 002       | 5'000.00     | 07.03.2011             |
|            |                      |           | Listentotal                         |           |           | 31'200.00    | Anzahl: 6              |

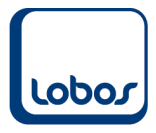

# LOBOS Informatik AG

Zu Differenzen kann es beispielsweise kommen, wenn manuell auf das Hauptbuchkonto gebucht wurde, oder wenn bei einem Bewohner der Depotstatus falsch gesetzt ist.

| Adresse                                                                                                    |                                                                                                    |                                      |                               |                                                               |                                                                                                    |                                                  |                             |          |                                                                                                    |
|----------------------------------------------------------------------------------------------------|----------------------------------------------------------------------------------------------------|--------------------------------------|-------------------------------|---------------------------------------------------------------|----------------------------------------------------------------------------------------------------|--------------------------------------------------|-----------------------------|----------|----------------------------------------------------------------------------------------------------|
| Adressart:                                                                                                    | Bewohner                                                                                                    |                                      |                               |                                                               | Erfasst: 26.05.09                                                                                                    | durch DBA                                        |                             |          | and the second second se |
| Suchbegriff:                                                                                                    | Aeberli Maria                                                                                                    |                                      |                               |                                                               | Mutiert: 01.11.18                                                                                                    | durch DBA                                        |                             |          |                                                                                                    |
|                                                                                                    |                                                                                                    |                                      |                               |                                                               |                                                                                                    |                                                  | _                           | 1        | the second second second second second second second second second second second second second second second se                                                                                                    |
| Anrede                                                                                                    | Frau                                                                                                    |                                      |                               | Geschlecht:                                                   | O männlich 🖲 weibli                                                                                                    | ich                                              |                             |          | and the second second                                                                                                    |
| Nama                                                                                                    | Asharli                                                                                                    |                                      |                               |                                                               |                                                                                                    |                                                  |                             | 6        |                                                                                                    |
| Name.                                                                                                    | Aebeni                                                                                                    |                                      |                               | Zivilstand:                                                   | verwitwet                                                                                                    |                                                  |                             | 20       | 2                                                                                                    |
| Vorname:                                                                                                    | Maria                                                                                                    |                                      |                               | Geburtsdatum:                                                 | 11.09.1925                                                                                                    |                                                  | 93 Jahre                    | E        | T IN                                                                                                    |
| Bezeichnung:                                                                                                    | Krankenheim Sonnenblume                                                                                                    |                                      |                               | Heiratsdatum:                                                 | 13.06.1950                                                                                                    |                                                  |                             |          |                                                                                                    |
| Strasse:                                                                                                    | Fuhrstrasse 42                                                                                                    |                                      |                               | Sozialvers.Nr.:                                               | 756 6523 5720 4                                                                                                    | 40                                               |                             |          |                                                                                                    |
| PLZ/Ort:                                                                                                    | 8820 Wädenswil                                                                                                    |                                      |                               | Konfession:                                                   | RömKatholisch                                                                                                    |                                                  |                             | -        | IN PARA                                                                                                    |
|                                                                                                    |                                                                                                    |                                      |                               | Telefon intern                                                | 044 255 55 34                                                                                                    |                                                  |                             |          |                                                                                                    |
|                                                                                                    |                                                                                                    |                                      |                               | relefont intern.                                              | 044 200 00 04                                                                                                    |                                                  |                             |          |                                                                                                    |
|                                                                                                    |                                                                                                    |                                      |                               | 7                                                             |                                                                                                    | 1 <sup>2</sup> O 1 <sup>2</sup> - 1              |                             |          |                                                                                                    |
|                                                                                                    |                                                                                                    |                                      |                               | Zustand:                                                      | o aktiv ⊂ inak                                                                                                    | tiv Olöschen                                     |                             |          |                                                                                                    |
|                                                                                                    |                                                                                                    |                                      |                               | Zustand:                                                      | o aktiv Oinak ⊙inak                                                                                                    | tiv Olöschen                                     |                             |          |                                                                                                    |
| 1 Dienstleistung                                                                                                    | 2 Aufenthalt/Verie                                                                                                    | jung                                 | 3 Bewo                        | Zustand:<br>hner Daten                                        | • aktiv Oinak<br>4 T/N Struktur                                                                                                    | tiv Olöschen<br>5 Kontakte                       | 6 Info                      | 7 Zusatz | 8 Erhebung                                                                                                    |
| 1 Dienstleistung<br>Bewohner                                                                                                    | 2 Aufenthalt/Verle<br>art: Bewohner/Klient                                                                                                    | gung<br>Diät:                        | 3 Bewo<br>Diabetiker (        | Zustand:<br>hner Daten                                        | • • aktiv O inak<br>4 T/N Struktur<br>Abteilung: A4 - 2. Stor                                                                                                    | tiv Olöschen<br>5 Kontakte<br>ck                 | 6 Info                      | 7 Zusatz | 8 Erhebung                                                                                                    |
| 1 Dienstleistung<br>Bewohner<br>Versicherg                                                                                               | 2 Aufenthalt/Verie<br>art: Bewohner/Klient<br>.nr: 65170839J003                                                                                                    | gung<br>Diät:<br>Amtsnr.:            | 3 Bewo<br>Diabetiker (        | Zustand:<br>hner Daten                                        | e aktiv Oinak     4 T/N Struktur     Abteilung: A4 - 2. Stor     HLE: leicht                                                                                                    | tiv Olöschen<br>5 Kontakte<br>ck                 | 6 Info                      | 7 Zusatz | 8 Erhebung                                                                                                    |
| 1 Dienstleistung<br>Bewohner<br>Versicherg<br>Versich                                                                                    | 2 Aufenthat/Verie<br>art: Bewohner/Klient<br>.nr: 65170839J003<br>ert: Grundversichert ganze :                                                                                                    | gung<br>Diät:<br>Amtsnr.:<br>Schweiz | 3 Bewo<br>Diabetiker (        | Zustand:<br>hner Daten<br>300<br>Versicherten                 | aktiv O inak     4 T/N Struktur     Abteilung: A4 - 2. Stor     HLE: leicht     karten-Nr.: 807560154;                                                                                 | tiv Olöschen<br>5 Kontakte<br>ck<br>20118173114  | 6 Info<br>gültig bis: 31.12 | 7 Zusatz | 8 Erhebung                                                                                                    |
| 1 Dienstleistung<br>Bewohner<br>Versicherg<br>Versich<br>Nationali                                                                       | 2 Aufenthat/Verle<br>art: Bewohner/Klient<br>.nr: 65170839J003<br>ert: Grundversichert ganze s<br>tät: Schweiz                                                                                                | gung<br>Diät:<br>Amtsnr.:<br>Schweiz | 3 Bewo<br>Diabetiker (        | Zustand:<br>hner Daten<br>300<br>Versichertenl                | Aktiv O inak     ArN Struktur     Abteilung: A4 - 2. Stor     HLE: leicht     karten-Nr.: 807560154; tragsbeg.: 01.12.2016                                                             | tiv Olöschen<br>5 Kontakte<br>ck<br>20118173114  | 6 nfo<br>gültig bis: 31.12  | 7 Zusatz | 8 Erhebung                                                                                                    |
| 1 Dienstleistung<br>Bewohner<br>Versicherg<br>Versich<br>Nationali<br>Hein                                                               | 2 Aufenthat/Verle<br>art: Bewohner/Klient<br>.nr: 65170839J003<br>ert: Grundversichert ganze s<br>tät: Schweiz<br>nat: Campo V.M.                                                                             | gung<br>Diät:<br>Amtsnr.:<br>Schweiz | 3 Bewo<br>Diabetiker (        | Zustand:<br>hner Daten<br>300<br>Versichertent<br>Ver<br>Ver  | Ativ O inak     A T/N Struktur     Abteilung: A4 - 2. Stor     HLE: leicht     karten-Nr.: 807560154; tragsbeg.: 01.12.2016     ragsende:                                              | tiiv Olöschen<br>5 Kontakte<br>ck<br>20118173114 | 6 Info<br>gültig bis: 31.12 | 7 Zusatz | 8 Erhebung                                                                                                    |
| 1 Dienstleistung<br>Bewohner<br>Versicherg<br>Versich<br>Nationali<br>Hein<br>Angemeto                                                   | 2 Aufenthat/Verle<br>art: Bewohner/Klient<br>.nr: 65170839J003<br>ert: Grundversichert ganze :<br>tät: Schweiz<br>nat: Campo V.M.<br>det: Zürich                                                              | gung<br>Diät:<br>Amtsnr.:<br>Schweiz | 3 Bewo<br>Diabetiker (        | Zustand:<br>hner Daten<br>300<br>Versicherten<br>Ver<br>Ver   | Ativ O inak     Artin Struktur     Abteilung: A4 - 2. Stor     HLE: leicht     karten-Nr.: 8075601543 tragsbeg: 01.12.2016 ragsende:                                                   | 5 Kontakte           ck           20118173114    | 6 Info<br>gültig bis: 31.12 | 7 Zusatz | 8 Erhebung                                                                                                    |
| 1 Dienstleistung<br>Bewohner<br>Versicherg<br>Versich<br>Nationali<br>Hein<br>Angemeto<br>Kant                                           | 2 Aufenthat/Verie<br>art: Bewohner/Klient<br>.nr: 65170839J003<br>ert: Grundversichert ganze :<br>tät: Schweiz<br>nat: Campo V.M.<br>det: Zürich<br>con: Zürich                                               | gung<br>Diāt:<br>Amtsnr.:<br>Schweiz | 3 Bewo<br>Diabetiker (        | Zustand:<br>hner Daten<br>300<br>Versicherten<br>Ver<br>Ver   | Ativ O inak     Artiv Struktur     Abteilung: A4 - 2. Stor     HLE: leicht     karten-Nr.: 8075601543 tragsbeg: 01.12.2016 ragsende:                                                   | S Kontakte           ck           20118173114    | 6 Info<br>gültig bis: 31.12 | 7 Zusatz | 8 Erhebung                                                                                                    |
| 1 Dienstleistung<br>Bewohner<br>Versicherg<br>Versich<br>Nationali<br>Hein<br>Angemeld<br>Kant<br>L. Wohns                               | 2 Aufenthatt/Verie<br>art: Bewohner/Klient<br>.nr: 65170839J003<br>ert: Grundversichert ganze :<br>tät: Schweiz<br>                                                                                           | gung<br>Diat:<br>Amtsnr.:<br>Schweiz | 3 Bewo<br>Diabetiker (        | Zustand:<br>hner Daten<br>300<br>Versicherten<br>Ver<br>Ver   | Attiv     Oinak     Arn Struktur     Abteilung: A4 - 2. Stor     HLE: leicht     karten-Nr.: 8075601543 tragsbeg.: 01.12.2016 tragsende:                                               | 5 Kontakte           ck           20118173114    | 6 Info<br>gültig bis: 31.12 | 7 Zusatz | 8 Erhebung                                                                                                    |
| 1 Dienstleistung<br>Bewohner<br>Versicherg<br>Versich<br>Nationali<br>Hein<br>Angemelk<br>Kant<br>L. Wohns<br>Depot                      | 2 Aufenthatt/Verie<br>art: Bewohner/Klient<br>.nr: 65170839J003<br>ert: Grundversichert ganze s<br>tat: Schweiz<br>tat: Campo V.M.<br>det: Zürich<br>zürich<br>2ürich<br>3910, Affoltern am Albis             | gung<br>Diät:<br>Amtsnr.:<br>Schweiz | 3 Bewo<br>Diabetiker (<br>e 5 | Zustand:<br>hner Daten<br>300<br>Versichertenl<br>Ver<br>Vert | Attiv     Oinak     Arn Struktur     Abteilung: A4 - 2. Stor     HLE: leicht karten-Nr.: 8075601543 tragsbeg.: 01.12.2016 tragsende:                                                   | 5 Kontakte           ck           20118173114    | 6 Info                      | 7 Zusatz | 8 Erhebung                                                                                                    |
| 1 Dienstleistung<br>Bewohner<br>Versicherg<br>Versich<br>Nationali<br>Hein<br>Angemele<br>Kant<br>L. Wohns<br>Depot<br>Betr              | 2 Aufenthatt/Verie<br>art: Bewohner/Klient<br>.nr: 65170839J003<br>ert: Grundversichert ganze s<br>tät: Schweiz<br>tät: Campo V.M.<br>det: Zürich<br>zürich<br>.itz: 8910, Affoltern am Albis<br>ag: 4'500.00 | gung<br>Diät:<br>Amtsnr.:<br>Schweiz | 3 Bewo<br>Diabetiker (<br>e 5 | Zustand:<br>hner Daten<br>300<br>Versichertenl<br>Ver<br>Vert | Attiv Oinak     Arn Struktur     Abteilung: A4 - 2. Stor<br>HLE: leicht<br>karten-Nr.: 8075601543<br>tragsbeg.: 01.12.2016<br>tragsende:     Erfasst: 26.05.09                         | durch DBA                                        | 6 Info                      | 7 Zusatz | 8 Erhebung                                                                                                    |
| 1 Dienstleistung<br>Bewohner<br>Versicherg<br>Versich<br>Nationali<br>Hein<br>Angemelt<br>Kant<br>L. Wohns<br>Depot<br>Betr<br>Depotstat | 2 Aufenthatt/Verie<br>art: Bewohner/Klient<br>.nr: 65170839J003<br>ert: Grundversichert ganze :<br>tat: Schweiz<br>.nat: Campo V.M.<br>det: Zürich<br>.co: Zürich<br>.itz: 8910, Affoltern am Albis           | gung<br>Diät:<br>Amtsnr.:<br>Schweiz | 3 Bewo<br>Diabetiker (<br>e 5 | Zustand:                                                      | Attiv     Oinak     Arn Struktur     Abteilung: A4 - 2. Stor<br>HLE: leicht<br>karten-Nr.: 807560154:<br>tragsbeg.: 01.12.2016<br>ragsende:     Erfasst: 26.05.09<br>Mutiert: 01.11.18 | durch DBA                                        | 6 Info                      | 7 Zusatz | 8 Erhebung                                                                                                    |

Um die Differenz eruieren zu können, muss ab dem Zeitpunkt der letzten Übereinstimmung von Listentotal und Kontensaldo jede Position einzeln mit dem entsprechenden Bewohner abgestimmt werden.

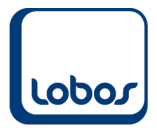

## 1.6 Anlagebuchhaltung

Gleichen Sie regelmässig die Anlage- mit der Hauptbuchhaltung ab, im Speziellen wenn monatliche Abschreibungsläufe durchgeführt werden.

### 1.6.1 Bericht Anlagespiegel

Mit dem Bericht *Anlagespiegel* des Moduls *Anlagebuchhaltung* kontrollieren Sie, ob die Anschaffungswerte, die Zu- und Abgänge. die kumulierten Abschreibungen und Restwerte mit dem Anlagevermögen und dem Abschreibungsaufwand übereinstimmen.

| Anlage-S          | Spiegel Ja               | hr: 2018 Abschreib                    | ungstyp: Buchh                        | altung             |                             |                              |                                         |                                                   |                                      | 14 von 14       |
|-------------------|--------------------------|---------------------------------------|---------------------------------------|--------------------|-----------------------------|------------------------------|-----------------------------------------|---------------------------------------------------|--------------------------------------|-----------------|
| Klasse: Ka        | ategorie 5               | 1                                     |                                       |                    |                             |                              |                                         |                                                   |                                      |                 |
| Gruppe: G         | ebäude                   | Anfang laufer                         | Anfang laufendes Geschäftsjahr (1.1.) |                    |                             | ndes Geschä                  | ftsjahr                                 | Ende lau                                          | ifendes Geschäft                     | sjahr (31.12.)  |
| Nr.               | Bezeichnung              | An-<br>schaffungswert                 | WB<br>kumuliert                       | Rest-/<br>Buchwert | Zugänge                     | Abgänge                      | Ab-<br>schreibung                       | WB<br>kumuliert                                   | Rest-/Buchwert                       | Stille Reserven |
| 54811.16          | Bühne                    | 5'212.00                              | 0.00                                  | 5'212.00           | 0.00                        | 0.00                         | 0.00                                    | 0.00                                              | 5'212.00                             | 0.00            |
| Total Gebä        | ude                      | 5'212.00                              | 0.00                                  | 5'212.00           | 0.00                        | 0.00                         | 0.00                                    | 0.00                                              | 5'212.00                             | 0.00            |
| Gruppe: Pf        | legehilfsmittel          | Anfang laufer                         | ndes Geschäftsj                       | jahr (1.1.)        | Pro laufe                   | ndes Geschä                  | ftsjahr                                 | Ende lau                                          | ifendes Geschäft                     | sjahr (31.12.)  |
|                   |                          | An-                                   | WB                                    | Rest-/             |                             |                              | Ab-                                     | WB                                                |                                      |                 |
| Nr.               | Bezeichnung              | schaffungswert                        | kumuliert                             | Buchwert           | Zugänge                     | Abgänge                      | schreibung                              | kumuliert                                         | Rest-/Buchwert                       | Stille Reserven |
| <sup>7</sup> 4311 | Pflegebett               | 5'412.00                              | 0.00                                  | 5'412.00           | 0.00                        | 0.00                         | 0.00                                    | 0.00                                              | 5'412.00                             | 0.00            |
| fotal Pfleg       | ehilfsmittel             | 5'412.00                              | 0.00                                  | 5'412.00           | 0.00                        | 0.00                         | 0.00                                    | 0.00                                              | 5'412.00                             | 0.00            |
| Gruppe: Tr        | ansporter                | Anfang laufer                         | ndes Geschäftsj                       | ahr (1.1.)         | Pro laufe                   | ndes Geschä                  | ftsjahr                                 | Ende lau                                          | ifendes Geschäft                     | sjahr (31.12.)  |
|                   |                          | An-                                   | WB                                    | Rest-/             |                             |                              | Ab-                                     | WB                                                |                                      |                 |
| r.                | Bezeichnung              | schaffungswert                        | kumuliert                             | Buchwert           | Zugänge                     | Abgänge                      | schreibung                              | kumuliert                                         | Rest-/Buchwert                       | Stille Reserven |
|                   | VW Golf                  | 0.00                                  | 0.00                                  | 0.00               | 0.00                        | 0.00                         | 0.00                                    | 0.00                                              | 0.00                                 | 0.00            |
| 0.080904          | Brotwagen                | 0.00                                  | 0.00                                  | 0.00               | 0.00                        | 0.00                         | 0.00                                    | 0.00                                              | 0.00                                 | 0.00            |
| 20.010209         | Luxus Bus                | 600'000.00                            | 0.00                                  | 600'000.00         | 0.00                        | 0.00                         | 0.00                                    | 0.00                                              | 600'000.00                           | 0.00            |
| 23.A23            | Plymouth Voyager Special | 61'500.00                             | 35'142.80                             | 26'357.20          | 0.00                        | 0.00                         | 0.00                                    | 35'142.80                                         | 26'357.20                            | 0.00            |
| 004.5625          | Mercedes Vito            | 115'300.00                            | 115/299.00                            | 1.00               | 0.00                        | 0.00                         | 0.00                                    | 115/299.00                                        | 1.00                                 | 0.00            |
| otal Trans        | porter                   | 776'800.00                            | 150'441.80                            | 626'358.20         | 0.00                        | 0.00                         | 0.00                                    | 150'441.80                                        | 626'358.20                           | 0.00            |
| otal Kateg        | orie 5                   | 787'424.00                            | 150'441.80                            | 636'982.20         | 0.00                        | 0.00                         | 0.00                                    | 150'441.80                                        | 636'982.20                           | 0.00            |
| (lasse:           |                          |                                       |                                       |                    |                             |                              |                                         |                                                   |                                      |                 |
| Gruppe:           |                          | Anfang laufendes Geschäftsjahr (1.1.) |                                       |                    | Pro laufendes Geschäftsjahr |                              |                                         | Ende laufendes Geschäftsjahr (31.12.)             |                                      |                 |
|                   |                          | An-                                   | WB                                    | Rest-/             |                             |                              | Ab-                                     | WB                                                |                                      |                 |
| ir.               | Bezeichnung              | schaffungswert                        | kumuliert                             | Buchwert           | Zugänge                     | Abgänge                      | schreibung                              | kumuliert                                         | Rest-/Buchwert                       | Stille Reserven |
|                   | Heizungsraum             | 0.00                                  | 0.00                                  | 0.00               | 0.00                        | 0.00                         | 0.00                                    | 0.00                                              | 0.00                                 | 0.00            |
|                   | Heizungsraum             | 0.00                                  | 0.00                                  | 0.00               | 0.00                        | 0.00                         | 0.00                                    | 0.00                                              | 0.00                                 | 0.00            |
|                   |                          | 0.00                                  | 0.00                                  | 0.00               | 0.00                        | 0.00                         | 0.00                                    | 0.00                                              | 0.00                                 | 0.00            |
|                   |                          | 0.00                                  | 0.00                                  | 0.00               | 0.00                        | 0.00                         | 0.00                                    | 0.00                                              | 0.00                                 | 0.00            |
| Gesamttot         | al                       | 6'100'770.50                          | 380'883.55                            | 5'719'886.95       | 0.00                        | 0.00<br>Total An<br>Total An | 0.00<br>lagen mit posi<br>lagen mit Ueb | 380'883.55<br>itivem Restwert:<br>erabschreibung: | 5'719'886.95<br>5'719'886.95<br>0.00 | 0.00            |

Zu Differenzen kann es beispielsweise in folgenden Fällen kommen:

- Es wurde ein Konto im Anlagevermögen des Hauptbuches bebucht, ohne dass eine Anlage eröffnet wurde.

Erstellen Sie in diesem Fall die Anlage nachträglich in der Anlagebuchhaltung.

- Kreditorenbuchungen, welche Anlagen betreffen, stehen noch in der Buchungsübernahme und wurden noch nicht in die Hauptbuchhaltung übernommen.

Kontrollieren Sie die Buchungen in der Buchungsübernahme und übernehmen Sie sie in die entsprechenden Module.

- Es wurde eine Anlage in der Anlagebuchhaltung eröffnet, ohne dass sie aktiviert wurde bzw. ohne dass das entsprechende Anlagekonto im Hauptbuch bebucht wurde.

Kontrollieren Sie die Kreditorenrechnung der Anlage. Entweder war die Eröffnung der Anlage in der Anlagebuchhaltung falsch und sie muss wieder gelöscht werden oder die Buchung der Kreditorenrechnung war nicht korrekt und Sie müssen eine Umbuchung vornehmen.

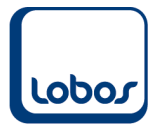

## **1.7 Weitere Abschlussarbeiten**

Die folgenden Punkte werden normalerweise in der Endphase des Monatsabschlusses erledigt. Dadurch wird sichergestellt, dass erstellte Buchungen nicht mehr mutiert bzw. gelöscht und dass frühere Buchungsperioden nicht mehr bebucht werden können.

#### **1.7.1** Buchungsverarbeitung

Mit dem Menüpunkt *Buchungsverarbeitung* des Moduls *Hauptbuchhaltung* werden alle reinen Hauptbuchbuchungen (Bilanzkonto / Bilanzkonto) vom Buchungsstatus *provisorisch* auf *definitiv* gesetzt.

Definitive Buchungen können im Gegensatz zu provisorischen nicht mehr mutiert oder gelöscht werden. Fehlerhafte definitive Buchungen müssen storniert werden.

| Buchungsve | rarbeitung |                                                                                       |                                                                                                    |                                                                                               |  |
|------------|------------|---------------------------------------------------------------------------------------|----------------------------------------------------------------------------------------------------|-----------------------------------------------------------------------------------------------|--|
| Periode    |            | Jahr                                                                                  | Vorgang                                                                                              | Journalart                                                                                    |  |
| 201809     | September  | 2018                                                                                  | Allgemeine Buchung                                                                                   | en Hauptbuch                                                                                  |  |
| 201810     | Oktober    | 2018                                                                                  | Allgemeine Buchung                                                                                   | en Hauptbuch                                                                                  |  |
| 201811     | November   | 2018                                                                                  | Allgemeine Buchung                                                                                   | en Hauptbuch                                                                                  |  |
| 201812     | Dezember   | 2018                                                                                  | Allgemeine Buchung                                                                                   | en Hauptbuch                                                                                  |  |
|            |            |                                                                                       |                                                                                                    |                                                                                               |  |
|            |            | Wählen Sie den ge<br>Buchungen werden<br>definitiv gesetzt. Na<br>nicht me<br>Ausführ | wünschten Buchungsl<br>von dem Zustand prov<br>ach diesem Vorgang k<br>ehr verändert oder gelö<br>en | auf aus. Die zugehörigen<br>isorisch auf den Zustand<br>önnen diese Buchungen<br>scht werden. |  |
|            |            |                                                                                       | Ok Zurü                                                                                              | ck                                                                                            |  |

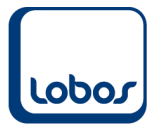

#### 1.7.2 Verarbeiten der Buchungen

Mit dem Menüpunkt *Verarbeiten der Buchungen* des Moduls *Betriebsbuchhaltung* werden alle in diesem Modul erstellten Buchungen vom Buchungsstatus *provisorisch* auf *definitiv* gesetzt. Definitive Buchungen können im Gegensatz zu provisorischen nicht mehr mutiert oder gelöscht werden. Fehlerhafte definitive Buchungen müssen storniert werden.

| Verarbeiten B | uchungen |                                                                                                    |
|---------------|----------|----------------------------------------------------------------------------------------------------|
| Periode       |          | Jahr Journalart                                                                                                    |
| 201810        | Oktober  | 2018 Betriebsbuchhaltung                                                                                                    |
| 201812        | Dezember | 2018 Betriebsbuchhaltung                                                                                                    |
|               |          |                                                                                                    |
|               |          |                                                                                                    |
|               |          |                                                                                                    |
|               |          |                                                                                                    |
|               |          |                                                                                                    |
|               |          |                                                                                                    |
|               |          |                                                                                                    |
|               |          |                                                                                                    |
|               |          |                                                                                                    |
|               |          |                                                                                                    |
|               |          |                                                                                                    |
|               |          | Wählen Sie den gewünschten Buchungslauf aus. Die zugehörigen                                                                   |
|               |          | Buchungen werden von dem Zustand provisorisch auf den Zustand<br>definitiv gesetzt. Nach diesem Vorgang können diese Buchungen |
|               |          | nicht mehr verändert oder gelöscht werden.                                                                                     |
|               |          |                                                                                                    |
|               |          | Ausführen                                                                                                    |
|               |          | Ok Zurück                                                                                                    |

#### 1.7.3 Buchungsperioden inaktivieren

Um den Monat definitiv abzuschliessen und damit zu verhindern, dass weiter in diese Periode gebucht werden kann, wird die entsprechende Buchungsperiode vom Zustand *aktiv* auf *inaktiv* gesetzt. Die Buchungsperioden können im Modul *Hauptbuchhaltung* unter dem Menüpunkt *Stammdaten* bearbeitet werden.

| Buchungsperiode |             |                       |                            |                 |                 |        |     |  |
|-----------------|-------------|-----------------------|----------------------------|-----------------|-----------------|--------|-----|--|
| Nr              | Bezeichnung | Von Datum Bis Datum   | Abgrenzen vonbis Jahr      | Zustand         |                 | Budget | abg |  |
| 201912          | Dezember    | 01.11.2019 31.01.2020 | 01.12.2019 31.12.2019 2019 | 🖲 aktiv 🛛 🔿 in: | aktiv 🔘 löscher |        |     |  |
| 201911          | November    | 01.10.2019 31.12.2019 | 01.11.2019 30.11.2019 2019 | 🖲 aktiv 🛛 ina   | aktiv Olöscher  |        |     |  |
| 201910          | Oktober     | 01.09.2019 30.11.2019 | 01.10.2019 31.10.2019 2019 | 🖲 aktiv 🛛 🔿 in: | aktiv 🔘 löscher |        |     |  |
| 201909          | September   | 01.08.2019 31.10.2019 | 01.09.2019 30.09.2019 2019 | 🖲 aktiv 🛛 ina   | aktiv Olöscher  |        |     |  |
| 201908          | August      | 01.07.2019 30.09.2019 | 01.08.2019 31.08.2019 2019 | 🖲 aktiv 🛛 🔾 in: | aktiv 🔘 löscher |        |     |  |
| 201907          | Juli        | 01.06.2019 31.08.2019 | 01.07.2019 31.07.2019 2019 | 🔍 aktiv 🛛 ina   | aktiv Olöscher  |        |     |  |
| 201906          | Juni        | 01.05.2019 31.07.2019 | 01.06.2019 30.06.2019 2019 | 🖲 aktiv 🛛 🔿 in: | aktiv 🔘 löscher |        |     |  |
| 201905          | Mai         | 01.04.2019 30.06.2019 | 01.05.2019 31.05.2019 2019 | 🔍 🔿 aktiv 🛛 ina | aktiv Olöscher  |        |     |  |
| 201904          | April       | 01.03.2019 31.05.2019 | 01.04.2019 30.04.2019 2019 | 🖲 aktiv 🛛 🔾 in: | aktiv 🔘 löscher |        |     |  |
| 201903          | März        | 01.02.2019 30.04.2019 | 01.03.2019 31.03.2019 2019 | 🔍 aktiv 🛛 ina   | aktiv Olöscher  |        |     |  |
| 201902          | Februar     | 01.01.2019 31.03.2019 | 01.02.2019 28.02.2019 2019 | 🖲 aktiv 🛛 🔿 ina | aktiv 🔘 löscher |        |     |  |
| 201901          | Januar      | 01.12.2018 28.02.2019 | 01.01.2019 31.01.2019 2019 | 🔍 🔿 aktiv 🛛 ina | aktiv Olöscher  |        |     |  |
| 201812          | Dezember    | 01.11.2018 31.01.2019 | 01.12.2018 31.12.2018 2018 | 🔾 aktiv 🛛 💿 in: | aktiv 🔘 löscher |        |     |  |
| 201811          | November    | 01.10.2018 31.12.2018 | 01.11.2018 30.11.2018 2018 | Oaktiv 🔘 ina    | aktiv Olöscher  |        |     |  |
| 201810          | Oktober     | 01.09.2018 30.11.2018 | 01.10.2018 31.10.2018 2018 | 🔵 aktiv 🛛 💿 in: | aktiv 🔘 löscher |        |     |  |
| 201809          | Sentember   | 01 08 2018 31 10 2018 | 01 09 2018 30 09 2018 2018 | Oaktiv () in    | aktiv Olöscher  |        |     |  |